نعلن الطلبة الجدد أنه يمكنهم الولوج إلى الأرضية الرقمية للتعليم عن بعد لجامعة ابن خلدون تيارت من خلال الرابط: https://moodle.univ-tiaret.dz

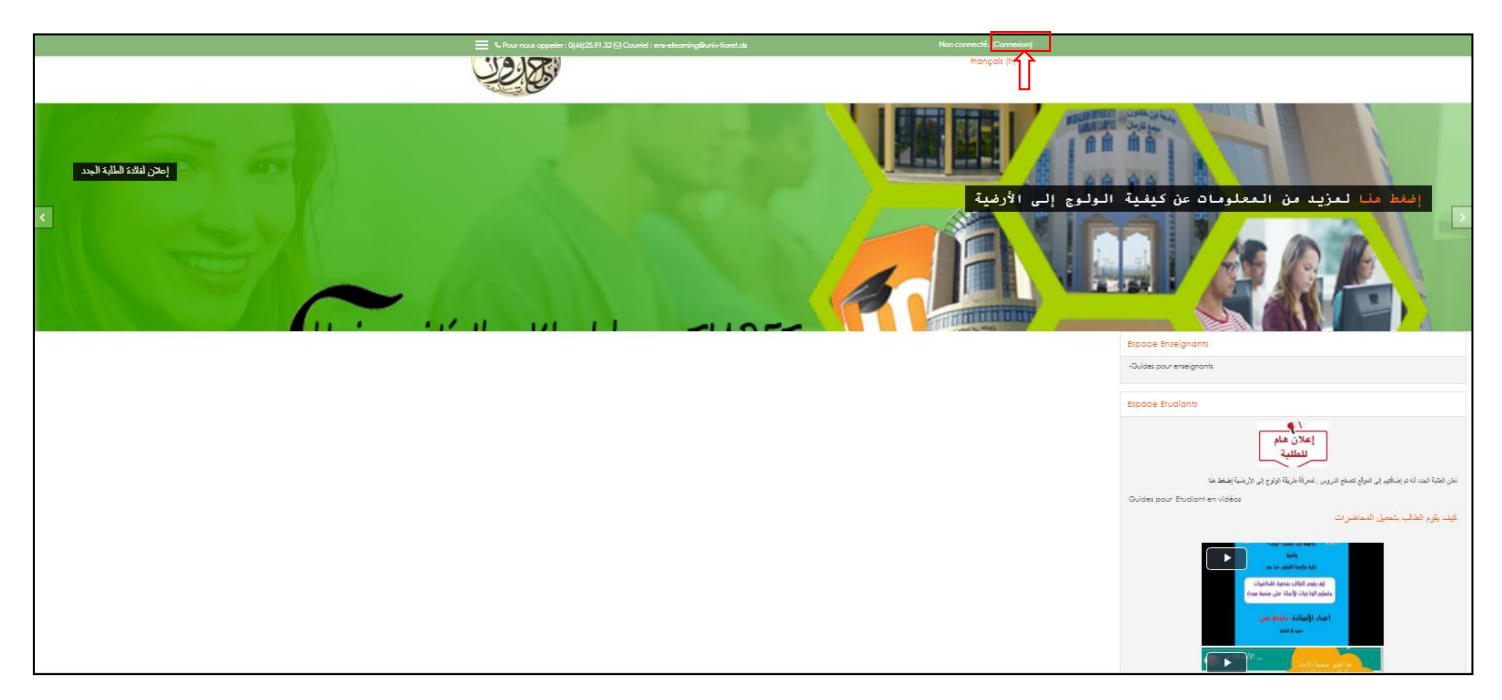

يقوم الطالب بالضغط على أيقونة connexion الموجودة أعلى الصفحة

ثم إدخال اسم المستخدم و كلمة المرور

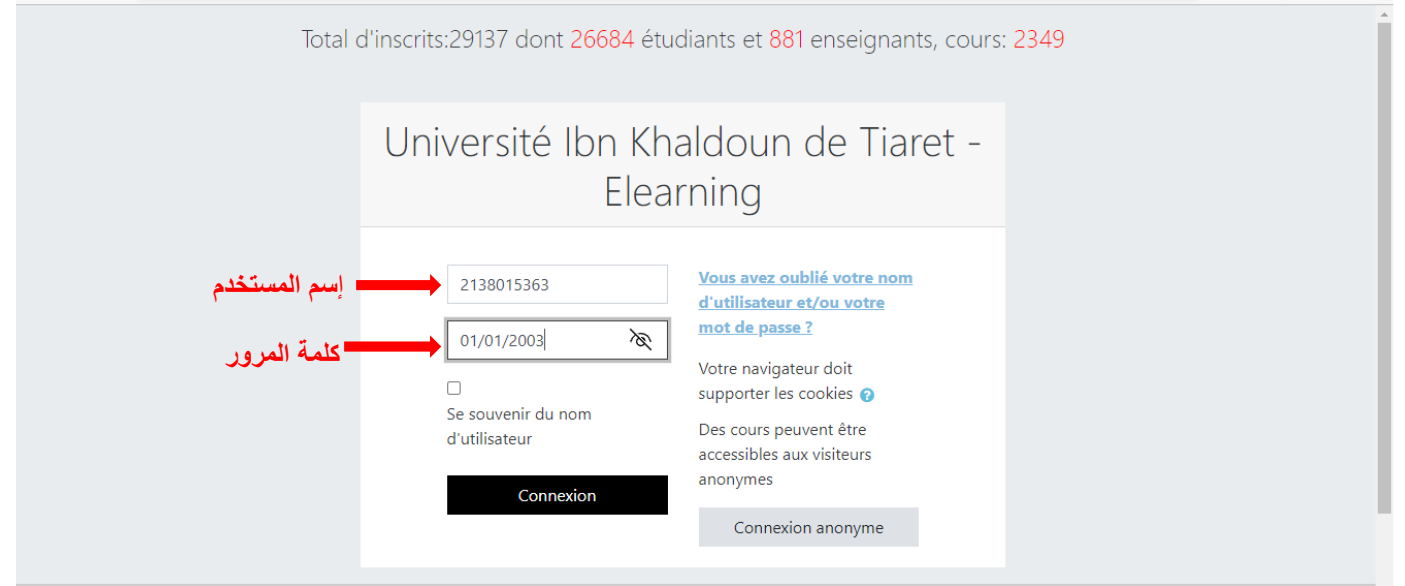

اسم المستخدم: هو رقم مكون من: (سنة الحصول على البكالوريا (رقمين) + رقم التسجيل في البكالوريا (8أرقام))

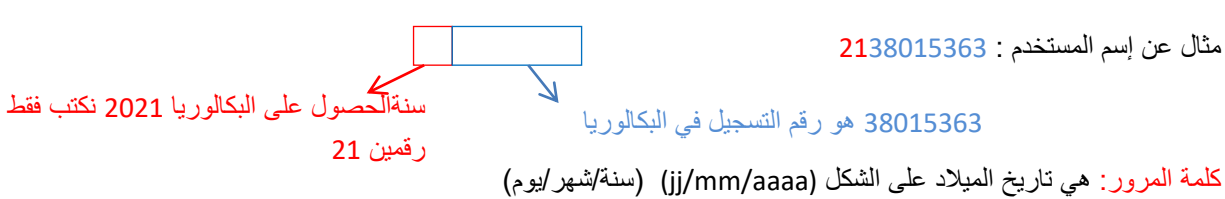

مثال: (01/01/2003)

بعد الولوج مباشرة يقوم الطالب بتغيير كلمة المرور

|                                       | وازدة المعلمة العالية والمدهد العامي                                                                                            |
|---------------------------------------|----------------------------------------------------------------------------------------------------|
|                                       |                                                                                                    |
|                                       | Star- cank of land                                                                                                    |
| ة المرور                              | بعدها يمكن للطالب الولوَّج إلى الارضية مباشرة و تغيير كلم                                                                       |
| Changer le mot de passe               | -                                                                                                    |
| Nom d'utilisateur                     | 2138015363                                                                                                    |
|                                       | Le mot de passe doit comporter au moins 8 caractère(s), au moins 1 chiftre(s), au moins 1 minuscule(s), au moins 1 majuscule(s) |
| Mot de passe actuel                   | إدخال كلمة المرور : التي تمثل تاريخ الميلاد                                                                                     |
| Nouveau mot de passe 0                | الطالب                                                                                                    |
| Nouveau mot de passe (<br>(à nouveau) | يجب أن تتكون كلمة المرور من 8 أحرف على الأقل،                                                                                   |
|                                       | ورقم واحد على الأقل،                                                                                                    |
|                                       | وحرف صغير (minuscule) واحد على الأقل،                                                                                           |
|                                       | وحرف كبير (MAJUSCULE) واحد على الأقل.                                                                                           |
|                                       |                                                                                                    |

<mark>ملاحظ</mark>ة:يمكن للطلبة الولوج إلى الأرضية بعد كتاب المعلومات (اسم المستخدم و كلمة المرور) إلا أنه لا يمكنهم تصفح الدروس إلا بعد إضافتهم من طرف الأساتذة.

بالنسبة للطلبة القدامي معلومات الدخول هي نفسها للسنوات الماضية أي البريد الالكتروني هو اسم المستخدم

كل طالب لم يتمكن من الولوج إلى منصة موودل يمكنه مر اسلتنا عبر البريد informatique-sm@univ-tiaret.dz أو عبر صفحة الفايسبوك https://www.facebook.com/Info.sm.tiaret